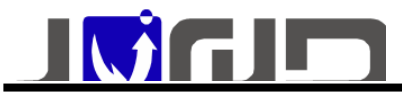

# UPS-IPGUARD 使用说明书

广州市竣达智能软件技术有限公司 2020 版权所有

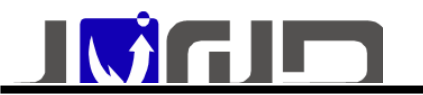

| $\mathbf{\nabla}$ |
|-------------------|
|                   |

| JPS-IPGUARD 使用说明书1               |
|----------------------------------|
| 1、产品型号功能列表                       |
| 2、安装配置需求                         |
| 3、UPS 智能云监控报警器 JD19P32V3H 产品外观说明 |
| 配置 UPS-IPGuard 功能5               |
| (一) Web 浏览器网络远程配置方式5             |
| 1、SNMP 功能设置5                     |
| 2、邮件告警 功能设置6                     |
| 4、用户配置 功能设置9                     |
| 5、网络参数 功能设置10                    |
| 6、 PMcenter 集中监控 功能设置10          |
| 7、 设备总线 ( 温湿度 ) 功能设置11           |
| 8、 系统时间 功能配置11                   |
| 9、 远程控制 功能设置12                   |
| 10、 远程唤醒 功能设置12                  |
| 11、 历史事件记录13                     |
| 12、设备数据接口13                      |
| 13、 WIFI 功能13                    |
| 14、4G短信语音告警功能14                  |
| 14、 微信告警功能16                     |
| 15、系统参数:16                       |

# 1、产品型号功能列表

#### 产品的型号通过查看设备的背面标签查看,点击链接跳转到对应的功能操作说明

| 功能         | 软件公有功能            | <u>WIFI 功</u> | <u>4G 短信</u> | <u>微信功</u>   | 产品外观              |
|------------|-------------------|---------------|--------------|--------------|-------------------|
| 型号         |                   | 能             | <u>语音功</u>   | 能            |                   |
|            |                   |               | 能            |              |                   |
| UPS 智能云    | 1、 <u>SNMP功能</u>  | $\checkmark$  | $\checkmark$ | $\checkmark$ | <u>型</u> 号        |
| 监控报警器      | 2、 <u>邮件告警 功能</u> |               |              |              | <u>JD19P32V3H</u> |
| JD19P32V3H | 3、 <u>用户配置功能</u>  |               |              |              | 外观说明              |
|            | 4、 <u>网络参数 功能</u> |               |              |              |                   |

2

广州市竣达智能软件技术有限公司 2020 版权所有

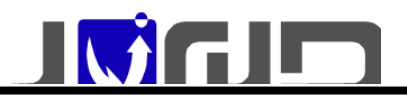

- 5、PMcenter 集中监控功能
- 6、<u>设备总线(温湿度)功能</u>
- 7、<u>系统时间功能配置</u>
- 8、<u>远程控制 功能</u>
- 9、远程唤醒功能
- 10、<u>历史事件</u>
- 11、<u>设备数据接口</u>

### 2、安装配置需求

- ▶ 一台具有 RS-232 通讯接口的 UPS;
- ➤ 一台具有 RS-232 通讯接口和 10M/100M 以太网络适配卡的计算机(具有管理权限的), 以做初始参数设置;
- ▶ 完整的网络环境;
- 用于网络监控、监测、管理 UPS 电源和计算机机房环境及周边设备的系列功能扩展选件 (可选);

### 3、UPS 智能云监控报警器 JD19P32V3H 产品外观说明

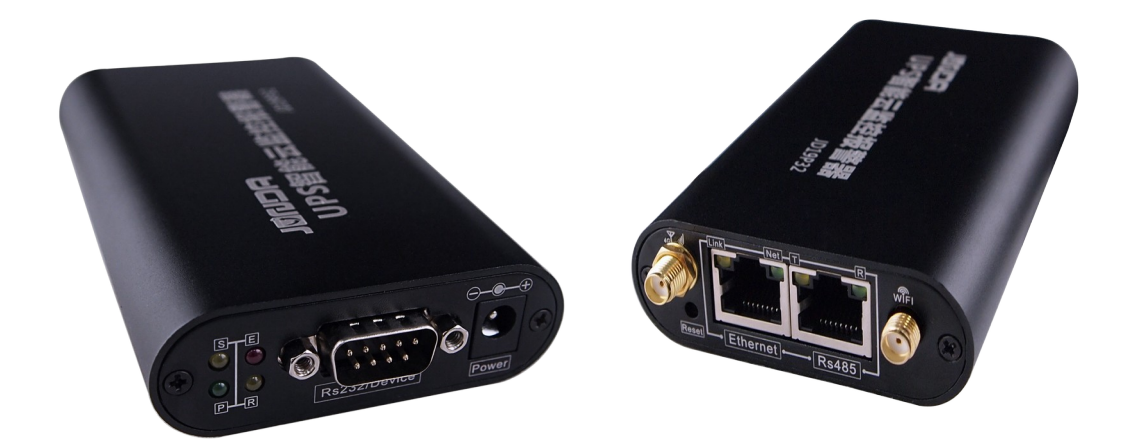

▶ P:电源指示灯,正常运行时保持常亮;

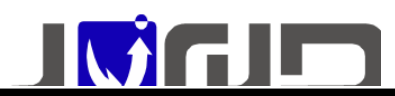

- ▶ S: UPS 通信指示灯,常亮表示设备与 UPS 通讯正常,快闪表示通信断线
- R:运行指示灯,正常运行时,闪动频率为1Hz,常亮或不亮则表示程序未运行或系统死机
- ▶ E:4G网络指示灯,正常时每2秒闪烁一次,在进行网络注册时快闪
- > Ethernet: UTP 10/100M RJ45 以太网络接口;
- ▶ RS485:接温湿度;
- ▶ Device:串口通讯接口,用于连接UPS设备通讯,查询UPS信息;
- ▶ DC 12V:电源输入口。
- ▶ WIFI天线尺寸:115\*10mm
- ▶ 4G天线尺寸:115\*10mm
- 2 产品尺寸(长\*宽\*高):110MM\*23MM\*70MM(长\*宽\*高)不包
   含天线高度

#### 用十字螺丝拧开螺丝,拆开外壳, 主控板正面

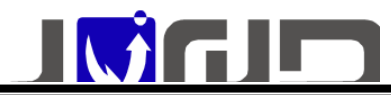

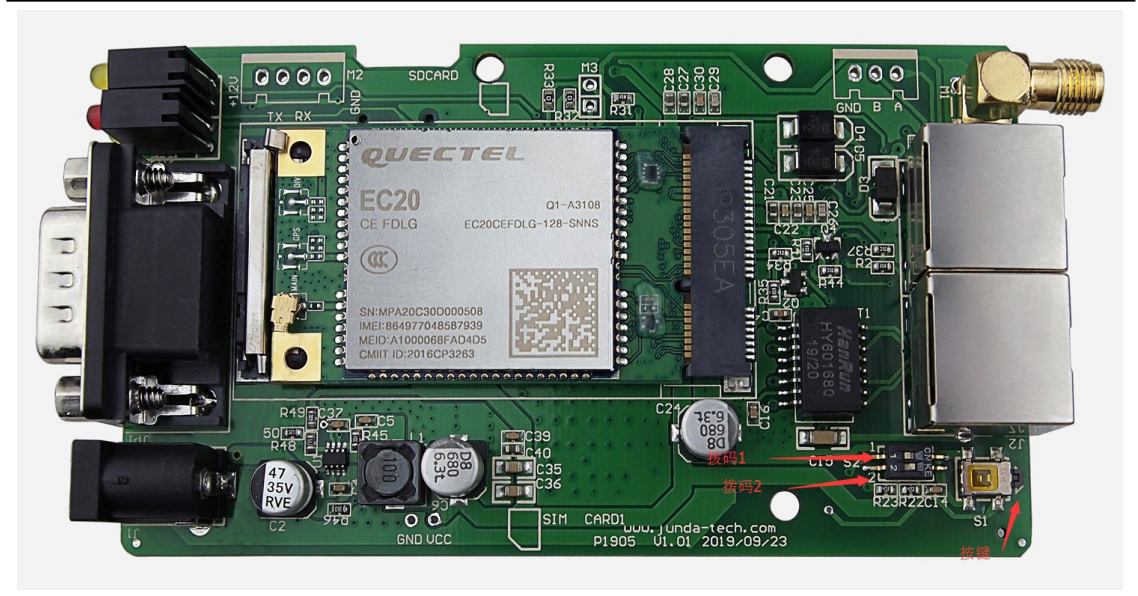

- ▶ 拨码2:用于切换串口
- ▶ 拨码1:恢复默认IP
- > 按键:开机长按进入升级界面,解决系统破坏时重新做升级

#### 主控板背面

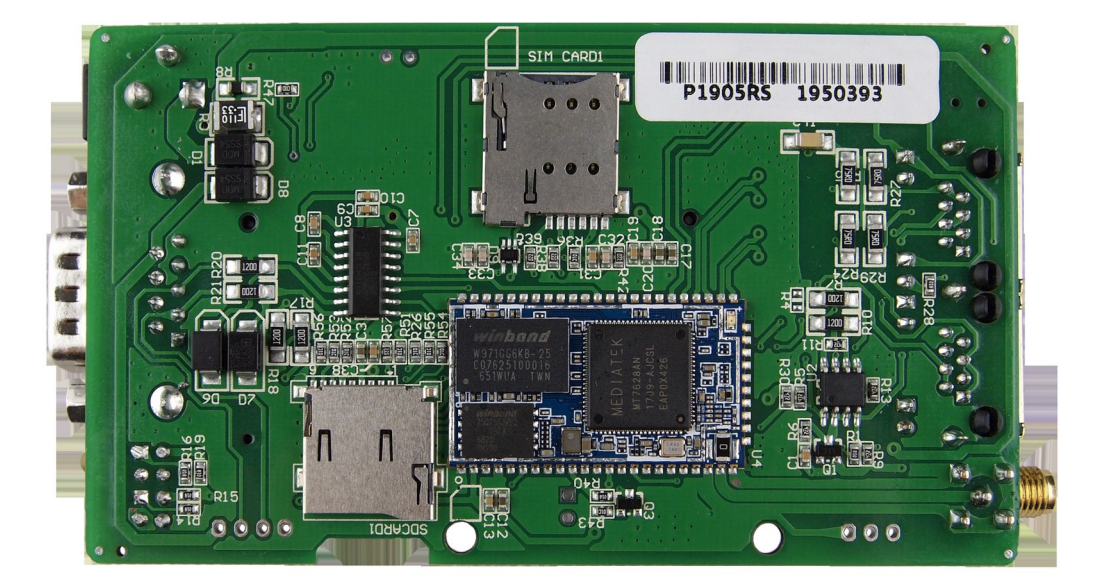

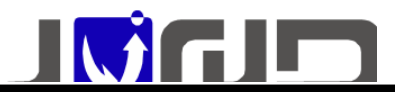

- > SIM CARD1: 4G SIM 卡的插口
- ▶ SDCARD1: SD卡的插口

#### 配置 UPS-IPGuard 功能

### (一) Web 浏览器网络远程配置方式

#### 1、SNMP 功能设置

打开页面参数设置>>snmp 设置页面进行设置

#### SNMP V1 和 V2 设置

进行采集需要对用于采集的设备进行授权才可采集

| SIMMPVIQV2(X账收直 |         |        |        |  |
|-----------------|---------|--------|--------|--|
| 被授权IP地址         | 被授权Mask | 共同体    | 权限     |  |
| 172.16.1.23     | 0.0.0.0 | public | 可读可写 ▼ |  |
| 0.0.0.0         | 0.0.0.0 |        | 无权限    |  |
| 0.0.0.0         | 0.0.0.0 |        | り诙     |  |

如上图,需要进行采集的设备 ip:172.16.1.23,共同体 public 设置如下 被授权 IP 地址为 172.16.1.23 被授权 mask 为.0.0.0 (默认)可通过修改 mask 实现网段授权。 共同体为 public 权限为可读可写

设置完成后点击确定页面中的确定。那么 IP 地址为 172.16.1.23 的设备即可以采集该监控卡的 SNMP 数据

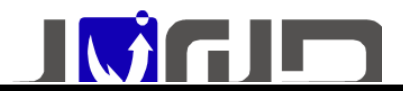

#### SNMP V3 设置

| SNMPV3权限设置 |          |             |          |             |
|------------|----------|-------------|----------|-------------|
| 用户名        | 认证       | 认证密码(长度大于8) | 加密       | 加密密码(长度大于8) |
| admin      | SHA 🔻    | 12345678    | DES T    | 12345678    |
|            | NoAuth 🔻 |             | NoPriv 🔻 |             |
|            | NoAuth 🔻 |             | NoPriv 🔻 |             |
|            | NoAuth 🔻 |             | NoPriv 🔻 |             |

如上图,根据SNMP采集软件的V3配置分别设置:

用户名、认证(SHA或 MD5)、认证密码、加密(DES或 AES)、加密密码

设置完成后点击确定页面中的确定,即通过 SNMP V3 可以采集该监控卡的数据

#### SNMP TRAP 设置

| TRAP设置      |        |    |    |
|-------------|--------|----|----|
| 接收者IP地址     | 共同体    | 接收 | 事件 |
| 172.16.1.23 | public | 是▼ | 选择 |
| 0.0.0       |        | 否▼ | 选择 |
| 0.0.0.0     |        | 否▼ | 选择 |
| 0.0.0       |        | 否▼ | 选择 |

如上图,需要接收 SNMP TRAP 的设备 ip: 172.16.1.23,共同体 public 设置如下: 接受者 IP 地址为 172.16.1.23 共同体为 public 接收选择 是 事件默认全选 设置完成后点击确定页面中的确定,即通过 SNMP TRAP 可以采集该监控卡的告警信息

SNMP mib 库(包含节点说明):<u>http://www.upsmate.com/upload/file/1582678887.rar</u>

### 2、邮件告警 功能设置

打开页面参数设置>>告警设置页面进行设置,下面以163邮箱为例

1) SMTP 端口

以下为 SMTP 的各类端口号:

| 服务器名称 | 服务器地址        | SSL协议端口号 | 非SSL协议端口号 |
|-------|--------------|----------|-----------|
| IMAP  | imap.163.com | 993      | 143       |
| SMTP  | smtp.163.com | 465/994  | 25        |
| POP3  | pop.163.com  | 995      | 110       |

2) 开启邮箱授权码

请登录 163 邮箱,点击页面正上方的"设置",再点击左侧上"客户端授权密码",进入 页面勾选"开启"。然后点击设置授权码。 即可获取用于登录第三方邮件客户端的授权码。(图中是已获取过授权码)

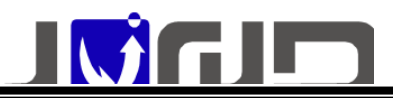

| 240      |   |
|----------|---|
| CYC I    |   |
| 1 1 2    | 2 |
| 1        |   |
| 1. 1. 1. |   |

#### 授权码

授权码是用于登录第三方邮件客户端的专用密码。 适用于登录以下服务: POP3/IMAP/SMTP/Exchange/CardDAV/CalDAV服务。

| ◎ 关闭(默认)  |              |     |
|-----------|--------------|-----|
| 悠已启用授权码,诸 | 使用授权码鉴录第三方邮件 | 客户端 |
| 苦思惑の印     |              |     |
| SHIMP?    |              |     |
| 启用时间      | 停用时间         |     |
|           | 未停用          |     |
|           |              |     |

启用授权码,避免恋码泄漏造成邮箱安全隐患,使用邮件客户端更安心,了解更多>>

3) 开启 SMTP 服务

请登录 163 邮箱,点击页面正上方的"设置",再点击左侧上"POP3/SMTP/IMAP",其中"开启 SMTP 服务"是系统默认勾选开启的。

您可勾选图中另两个选项,点击确定,即可开启成功。不勾选图中两个选项,点击确定,可关闭成功。

| POP3/SMTP/IMAP     |                                                                                                    |
|--------------------|----------------------------------------------------------------------------------------------------|
| 设置POP3/SMTP/IMAP : | <ul> <li>○ 开启SMTP服务</li> <li>○ 开启POP3服务</li> <li>○ 开启IMAP服务</li> <li>&gt; 收取最近30天邮件 &gt;</li> </ul>    |
|                    | 必须先开通 客户端授权密码 才能开启IMAP服务。<br>立即下载网易官方手机邮件客户端: 邮箱大师, 免设置, 获得最好的移动端访问体验。<br>使用 行行 大 师<br>极 速 连 接 畅 邮 世 界 |
| 设置POP3/SMTP/IMAP:  | ○ 开启客户选删除邮件提醒<br>当邮件客户读删除邮件时,系统会通过邮件发送提醒信息                                                             |
|                    | <b>保存</b> 取消                                                                                           |

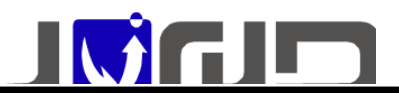

#### 3)SMTP设置

进入告警设置页面,填入正确的 smtp 服务器,勾选认证并填入"用户名"及"授权码",授权 即是上面设置获取的授权码。

| EMAIL设置                 |                  |                             | 邮箱设置帮助 |  |
|-------------------------|------------------|-----------------------------|--------|--|
| SMTP服务器(如:stmp.163.com) | stmp.163.com     | 端口(SSL端口:465/994 非SSL端口:25) | 25     |  |
| 发件人邮箱                   | gap***33@163.com |                             |        |  |
| 🕑 认证                    |                  |                             |        |  |
| 用户名                     | gap***33@163.com | 授权码(非邮箱密码)                  |        |  |

#### 4) 接收者设置

在接收者中填入需要接收的邮箱即可,告警事件默认全选

| smb.163.com<br>junda2017@163.com<br>junda2017@163.com | 端口(SSL端口:46)<br>授权码(非邮箱密               | 5/994 非SSL端口:25)<br>吗)                             | 25                                                        |                                                                                                    |
|-------------------------------------------------------|----------------------------------------|----------------------------------------------------|-----------------------------------------------------------|----------------------------------------------------------------------------------------------------|
| junda2017@163.com                                     | 授权码(非邮箱密码                              | 吗)                                                 |                                                           |                                                                                                    |
| junda2017@163.com                                     | 授权码(非邮箱密码                              | 马)                                                 |                                                           |                                                                                                    |
| junda2017@163.com                                     | 授权码(非邮箱密)                              | 马)                                                 |                                                           |                                                                                                    |
| 47.00                                                 |                                        |                                                    |                                                           |                                                                                                    |
| 47.00                                                 |                                        |                                                    |                                                           |                                                                                                    |
|                                                       |                                        |                                                    |                                                           |                                                                                                    |
| 即箱                                                    |                                        | 告警事件                                               | 发送告警                                                      | 发送日志                                                                                                    |
| 200000002@qq.com                                      |                                        | 选择                                                 | ✓                                                         |                                                                                                    |
| @qq.com                                               |                                        | 选择                                                 |                                                           |                                                                                                    |
| him@junda-tech.cor                                    |                                        | 选择                                                 |                                                           |                                                                                                    |
|                                                       |                                        | 选择                                                 |                                                           |                                                                                                    |
|                                                       |                                        | 选择                                                 |                                                           |                                                                                                    |
|                                                       |                                        | 选择                                                 |                                                           |                                                                                                    |
|                                                       |                                        | 选择                                                 |                                                           |                                                                                                    |
|                                                       |                                        | 选择                                                 |                                                           |                                                                                                    |
|                                                       | 205000012@qq.com 9 @qq.com 1 @qq.com 1 | Constant 2@qq.com<br>@qq.com<br>I To@unda-tech.cor | 2@qq.com     选择       @qq.com     选择       @qq.com     选择 | 第二章         第二章         第二章           第二章         第二章         第二章           第二章         第二章         第二章           第二章         第二章         第二章           第二章         第二章         第二章           第二章         第二章         第二章           第二章         第二章         第二章           第二章         第二章         第二章           第二章         第二章         第二章           第二章         第二章         第二章 |

设置完成后点击确定即可接收到告警邮件信息

# 4、用户配置功能设置

#### 打开页面参数设置>>用户设置页面进行设置

| WEB/TELNET用户设置 |       |      |         |         |  |  |
|----------------|-------|------|---------|---------|--|--|
| 用户名            | 密码    | 权限   | IP地址    | 子网掩码    |  |  |
| admin          | ••••• | 管理 🔻 | 0.0.0.0 | 0.0.0.0 |  |  |
|                |       | 查看 ▼ | 0.0.0.0 | 0.0.0.0 |  |  |
|                |       | 查看 ▼ | 0.0.0.0 | 0.0.0.0 |  |  |
|                |       | 查看 ▼ | 0.0.0.0 | 0.0.0.0 |  |  |
|                |       | 查看 ▼ | 0.0.0.0 | 0.0.0   |  |  |
|                |       | 查看 ▼ | 0.0.0.0 | 0.0.0.0 |  |  |
|                |       | 查看 ▼ | 0.0.0   | 0.0.0   |  |  |
|                |       | 查看▼  | 0.0.0   | 0.0.0   |  |  |

#### 创建新用户步骤

- 1、输入用户:如 admin2
- 2、输入该用户的密码:如123
- 3、选择该用户的权限:权限分别有管理、查看、控制 管理:属于管理员权限,能修改系统的所有设置 查看:只能查看设备的状态信息,不能修改系统设置 控制:能设置系统大部分设置,但不能修改用户设置
- 4、IP 地址和子网掩码,默认都是0.0.0.0可以通过设置该参数使特定网段或IP 才可登录。
- 5、设置完成后点击确定,即可通过新创建的用户名 admin2 密码 123 来登录系统。

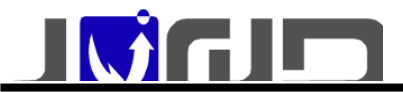

# 5、网络参数功能设置

网络设置可以通过 IP 设置助手软件设置,也可以再后台网页中设置 打开页面参数设置>>网络设置页面进行设置

| 基本网络设置             |                         |
|--------------------|-------------------------|
| 网络参数模式             | 正常                      |
| MAC地址              | F0:FF:03:00:67:AD       |
| IP地址               | 172.16.200.47           |
| 子网掩码               | 255.255.0.0             |
| 网关                 | 172.16.0.3              |
| IP获取方式             | 手动设置                    |
|                    |                         |
| DNS服务器设置           |                         |
| 主DNS服务器            | 172.16.0.3              |
| 次DNS服务器            | 8.8.8                   |
|                    |                         |
| 使能选项               |                         |
| ☑ 使能SNMP           | 端口(修改了snmp端口需要手动重启) 161 |
| ✓ 使能TELNET         | 端口 23                   |
| ☑ 使能HTTP           |                         |
| ☑ 债能后台监控(PmCenter) | 密码 JUNDA-TECH 端口 0 表示缺省 |
|                    |                         |
| 确 定 取              | 消 帮助                    |

建议参考当前局域网内的参数进行设置,其中 DNS 设置需要注意,只有在正确的 DNS 下 才可以进行邮件发送和时间服务器同步等功能。

### 6、PMcenter 集中监控 功能设置

#### PMcenter 快速安装

具体参照文档:PmCenter 后台集中监控软件简单安装使用步骤\_R304.PDF 服务器路径 <u>http://www.upsmate.com/upload/file/1582255410.pdf</u>

### PMcenter 软件功能说明

具体参照文档:PmCenter 不间断电源综合监控系统\_R383.pdf 服务器路径 <u>http://www.upsmate.com/upload/file/1543906768.pdf</u>

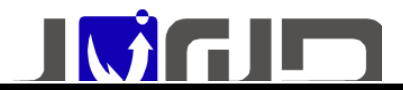

### 7、设备总线(温湿度)功能设置

打开页面参数设置>>设备总线设置 页面进行设置

当产品类型是监控卡时,RS485 接口用于连接温湿度监控模块,在设备总线设置页面中,可以设置温湿度的数量,告警上下限等参数

| 485总线设备配置参数(Poll) |             |             |         |             |     |       |        |      |        |       |  |
|-------------------|-------------|-------------|---------|-------------|-----|-------|--------|------|--------|-------|--|
|                   |             | 查询命令之间的延迟时间 | 100     | 童秒(最小为10室秒) |     | 断线次数  |        | 5    |        |       |  |
| 485总线设备           |             | 响应超时时间      | 500     | 臺秒(最小为50臺秒) |     | 总线波特率 |        | 9600 |        |       |  |
|                   |             | 温湿度模块数量     | 2 ▼ (最) | 大为8个)       |     |       |        |      |        |       |  |
|                   |             |             |         |             |     |       |        |      |        |       |  |
| 温湿度告答词            | <u> 2</u> 当 |             |         |             |     |       |        |      |        |       |  |
| 模块号               | 描述          | 温度告警上限      | 這       | 温度告警下限      | 温度  | 滞回值   | 湿度告警上限 |      | 湿度告警下限 | 湿度滞回值 |  |
| 模块1               |             | 65.00       | C       | 0.00        | 1.0 | D     | 95.00  |      | 0.00   | 2.00  |  |
| 模块2               |             | 65.00       | C       | 0.00        | 1.0 | D     | 95.00  |      | 0.00   | 2.00  |  |
|                   |             |             | 1       |             |     |       |        |      |        |       |  |

#### ● 温湿度设置

485 总线设备配置参数(Poll):设置内容一般按照默认不需要更改 温湿度告警设置:可以设置温湿度的告警上下限,和温湿度告警撤销的滞回值

#### ● MODBUS 设置

可以设置 Modbus 的波特率,地址,奇偶校验 Modbus 协议文档和操作说明 <u>http://www.upsmate.com/upload/file/1582255149.pdf</u>

### 8、系统时间 功能配置

#### 打开页面参数设置>>系统时间设置 页面进行设置

| 浏览器当前时间                                 | 02/20/2020 10:33:53           |  |
|-----------------------------------------|-------------------------------|--|
| 更新浏览器                                   | 时间到本地                         |  |
|                                         |                               |  |
| 系统当前时间                                  | 02/20/2020 02:43:51           |  |
| 手动更新设置                                  |                               |  |
| 系统当前时间                                  | 02/20/2020 02:42:17 月/日/年时:分秒 |  |
| 时区                                      | GMT + ▼ 0 :0 时:分              |  |
| 确定                                      | 取消                            |  |
| 自动更新设置                                  |                               |  |
| 主时间服务器                                  | 0.0.0.0                       |  |
| 次时间服务器                                  | 0.0.0.0                       |  |
| 自动更新的时间间隔                               | 不自动更新 ▼                       |  |
| □ 立即更新                                  |                               |  |
| · □ □ □ □ □ □ □ □ □ □ □ □ □ □ □ □ □ □ □ |                               |  |

**手动更新设置:**可以手动设置系统当前时间、时区等参数

**自动更新设置:**主时间服务器、次时间服务器都允许用户设置(无特殊情况,建议保持默 认配置)

自动更新的时间间隔默认为12小时

由于 P1704 模块没有内置电池,如时间参数不正确,需要联网更新到最新时间

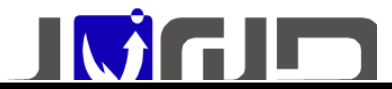

注意:只有 UPS-IPGuard 在能访问外网的情况下才能正常自动更新时间

### 9、远程控制 功能设置

#### 打开页面远程控>>即时控制 页面进行设置

| UPS控制      |                              |  |  |  |  |
|------------|------------------------------|--|--|--|--|
| ۲          | UPS自测 10 秒钟                  |  |  |  |  |
|            | UPS自测直到电池电压低                 |  |  |  |  |
| $\bigcirc$ | 取消UPS自测                      |  |  |  |  |
| $\odot$    | 在 60 秒后关闭UPS                 |  |  |  |  |
| 0          | 在 60 秒后关闭UPS,再在 60 秒后重新开启UPS |  |  |  |  |
|            | 立即关机                         |  |  |  |  |
|            | 取消UPS关机命令                    |  |  |  |  |
|            | 开机                           |  |  |  |  |
| $\bigcirc$ | 开启蜂鸣器                        |  |  |  |  |
| $\bigcirc$ | 关闭蜂鸣器                        |  |  |  |  |
|            | 确定取消。                        |  |  |  |  |

可以控制上图 10 项 UPS 动作,但必须 UPS 本身支持这个控制命令才 UPS 可以正常动作

### 10、远程唤醒功能设置

#### 打开页面参数设置>>远程唤醒 页面进行设置

| 远程唤醒功能:UPS市电恢复唤醒服务器 |                            |    |
|---------------------|----------------------------|----|
|                     | 服务器物理地址(XX:XX:XX:XX:XX:XX) | 唤醒 |
| 接收者1                | 00:10:18:16:0D:9A          |    |
| 接收者2                |                            |    |
| 接收者3                |                            |    |
| 接收者4                |                            |    |
| 接收者5                |                            |    |
| 接收者6                |                            |    |
| 接收者7                |                            |    |
| 接收者8                |                            |    |
|                     | 确 定 取 消 帮 助                |    |

在服务器物理地址的栏目中填入网卡的物理地址,然后勾选上唤醒,即可以再

#### 市电恢复正常时,自动唤醒服务器。

注意:该功能需要各类主板的 BIOS 支持,并需要在 BIOS 中设置对应唤醒的设置

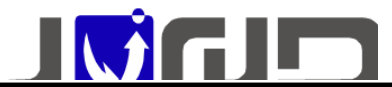

# 11、历史事件记录

打开页面历史记录>>历史时间记录页面进行查看设备告警历史,最大支持300条历史记录

#### 12、设备数据接口

XML 数据接口文档 <u>http://www.upsmate.com/upload/file/1582276872.xls</u>

### 13、WIFI 功能

| wifi配置          |       |                      | Tx-Power: 20 dBm Link Quality: unknown/70 |
|-----------------|-------|----------------------|-------------------------------------------|
| wifi启用          |       | $\checkmark$         |                                           |
| MAC             |       | 40:4D:BE:B8:14:CE    |                                           |
| SSID            |       | IPGUARD-14CE         |                                           |
| 加密方式            |       | WPA-PSK/WPA2-PSK Mix | ted Mode                                  |
| 密码              |       | 12345678             |                                           |
| 通道              |       | auto ~               |                                           |
|                 | 保存&生效 | 取 消                  |                                           |
|                 |       |                      |                                           |
|                 |       |                      |                                           |
| 连接的设备           |       |                      |                                           |
| 设备名称            | 设备MAC |                      | 设备IP                                      |
| <b></b> 智无连接的设备 |       |                      |                                           |

支持 wifi 的启用/关闭, SSID 和密码的修改, 密码最少要 8 位, 通道一般默认为 AUTO, 连接的设备上可以显示连接该 wifi 的手机

### 14、4G短信语音告警功能

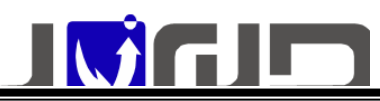

| 每信沿雪      |                |                             |
|-----------|----------------|-----------------------------|
| ACTION D  | GSM当前状态        | GSM權块识别成功(dBm:-115 or less) |
|           | 微信功能(勾选启用)     |                             |
|           | 短信告警推送功能(勾洗启用) |                             |
|           | 语音告密排送功能(勾洗房用) |                             |
|           | 告率事任洗择         | 法资                          |
|           | HETUAR         | A2 14                       |
| 短信发送对象设置  |                |                             |
| 接收者       | 接收者手机号码        | 是否启用                        |
| 接收者1      |                |                             |
| 接收者2      |                |                             |
| 接收者3      |                |                             |
| 接收者4      |                |                             |
| 接收者5      |                |                             |
| 接收者6      |                |                             |
| 接收者7      |                |                             |
| 接收者8      |                |                             |
|           | 确 定 取          | 1 静助                        |
|           |                |                             |
| 发送测试短信及语音 |                |                             |
| 手机号码      |                | 发送测试短信及语音                   |

1、启用与不启用短信、语音的推送,以及通过"告警事件选择"选择哪些事件进行推送。

2、支持8个号码的配置

3、语音短信测试功能 ,填写号码 ,点击"发送测试短信及语音" ,该功能一般用于测试 4G SIM 卡有没有正常接入

4、GSM 当前状态一栏的内容说明如下: GSM INIT GSM 模块正在初始化

GSM\_POWER\_OFF GSM 模块电源关闭

GSM\_POWER\_STARTING GSM 模块电源开启中

GSM\_POWER\_STARTED GSM 模块启动中

GSM\_NOT\_READY 未能连接 GSM 模块,请检查模块是否正常

GSM\_NO\_SIM 未检测到 SIM 卡,请确认 SIM 卡是否插上或接触不良

GSM\_PWR\_READY GSM 电源启动完成 (GSM 模块识别成功)

GSM\_SIM\_READY SIM 准备完成 (SIM 卡识别成功)

GSM\_WAIT\_REG GSM 等待注册(基站建立连接中)

GSM\_REG\_OK GSM 注册成功(基站连接成功)

GSM\_REG\_FAIL GSM 注册失败(基站连接失败)

GPRS\_WAIT\_REG GPRS 等待注册(网络注册中)

GPRS\_REG\_OK 已注册上网络(网络连接成功)

GPRS\_REG\_FAILED GPRS 注册失败

GRRS\_BEARER\_CONNECTED GPRS 已连接(激活 HTTP 成功)

GRRS\_BEARER\_CONNECTING GPRS 连接中(激活 HTTP 中)

GRRS\_BEARER\_CLOSING GPRS 监听开启中(模块空闲中)

```
GRRS_BEARER_CLOSED GPRS 开启监听(模块空闲中)
```

CMD\_HTTP\_ACTION\_PENDING CMD\_HTTP\_ACTION\_PENDING(云端数据上报中)

GPRS\_HTTP\_INIT GPRS 开始上报数据(HTTP 连接成功)

GSM\_GPRS\_IDLE GSM\_GPRS\_IDLE(模块空闲中)

GSM\_POWER\_RESTART GSM 模块正在重新启动

GSM\_TTS\_DIAL GSM 语音拨号开始(电话拨打中)

GSM\_TTS\_BROADCAST GSM\_TTS\_BROADCAST (电话接通播放语音中)

GSM\_TTS\_ATH GSM 语音拨号结束(电话挂断中)

GSM\_SMS\_SEND GSM 短信发送(短信发送中)

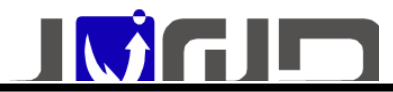

# 14、微信告警功能

#### 打开页面参数设置>>云监控设置 页面进行设置,页面如下:

| 微信云监控                                         | 使用注意事项              |
|-----------------------------------------------|---------------------|
| 1,获取二维码,需要确保本监控卡可以正常访问互联网                     |                     |
| 2 勿洗痈能御信子收掉。 显示并定田子收掉顶能                       |                     |
|                                               |                     |
| 3,通过使用微信扫码卜方在线配置的二维码, 实现设备的关注绑定               |                     |
|                                               |                     |
|                                               |                     |
|                                               |                     |
| 微信云监控服务定该认识                                   | 2020-06-30 13:37:43 |
| QR code of device online status [WeChat Scan] |                     |

用户通过微信的扫一扫功能,扫码网页上提供的二维码,进入设备详情页面,注意在详情 页面底下有提醒关注公司公众号的说明,只有关注了公众号才能在线管理并接收设备告警 信息。

### 15、系统参数:

| 序号 | 项目 | 指标 |
|----|----|----|
|----|----|----|

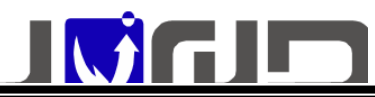

| 1  | 工作电源      | 直流: 电压 12V±10%                                                                |
|----|-----------|-------------------------------------------------------------------------------|
| 2  | 外型尺寸      | 长*宽*高 110mm*70mm*24mm                                                         |
| 3  | 组网方式      | 基于 IP 的局域网、广域网、因特网、ADSL、E1、无线以太网等                                             |
| 4  | 实时系统时钟    | 可设定 UPS 定时开/关机、电池定时放电等等                                                       |
| 5  | 告警日志和历史数据 | 记录 UPS 的告警,以便于分析                                                              |
| 6  | SNMP MIB  | 支持 MIB-II(RFC1213, RFC1315, RFC1316), UPS MIB (RFC1628), XPPC<br>MIB          |
| 7  | 通讯方式      | RS232 实时通讯或 RS485 总线联网                                                        |
| 8  | 配置方式      | 支持Telnet、Terminal (超级终端)、WWW (Web 浏览器)等多种配置管理方式                               |
| 9  | 运行环境      | 温度: -20°C ~ 70°C湿度: 10 ~ 85%                                                  |
| 10 | 支持网络协议    | TCP/IP, UDP, SNMP, Telnet, SNTP, HTTP, SMTP, DHCP, DNS,<br>TFTP, ARP, ICMP, 等 |
| 11 | 防水状态      | 非防水设备                                                                         |

错误:引用源未找到

# 广州市竣达智能软件技术有限公司

地址:广州高新技术产业开发区彩频路9号B902G/H 总机: (+8620)32052760 公司网址:www.upsmate.com 传真:(+8620)32058401 邮箱:<u>Support@junda-tech.com</u>

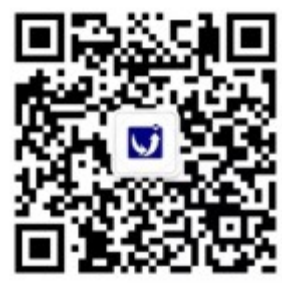

竣达公众号